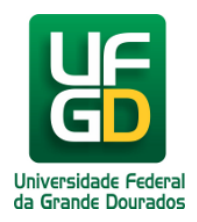

# Consulta de Disciplinas já Cursadas

## Ajuda > SIGECAD Acadêmico > Consultas no SIGECAD Acadêmico

http://ajuda.ufgd.edu.br/artigo/322

Abaixo seguem os passos para consulta do histórico de disciplinas cursadas no SIGECAD Acadêmico;

#### Passo 1:

Já no SIGECAD Acadêmico, no menu superior, clique em Consultar e depois escolha o item Histórico;

| UFC                   | ٦                     | Net |    |    | Co | nsultar <del>-</del>   | Solicitar                                                                        | 1                                                                                    |
|-----------------------|-----------------------|-----|----|----|----|------------------------|----------------------------------------------------------------------------------|--------------------------------------------------------------------------------------|
| Atestado de Matrícula |                       |     |    |    |    | Horários<br>Notas e F  | altas                                                                            |                                                                                      |
| 🔂 Início              |                       |     |    |    |    | Histórico<br>Matrícula | 3                                                                                |                                                                                      |
| 4                     | 😓 Julho 2014          |     |    |    | C  | Plano de               | Ensino <mark>D!</mark>                                                           |                                                                                      |
| Dom                   | Dom Seg Ter Qua Qui S |     |    |    | 1  | Estrutura              | Curricular na informação não esteja correta ou esteja faltando, entre em contato | om a Secretaria Acadêmica!                                                           |
| 29                    |                       | 1   | 2  | 3  | 4  | 5                      | Dados Pessoais                                                                   | Curso                                                                                |
| 6                     | 7                     | 8   | 9  | 10 | 11 | 12                     | Nome:                                                                            | Curso:                                                                               |
| 13                    | 14                    | 15  | 16 | 17 | 18 | 19                     | Documento:                                                                       | Periodo letivo atual:                                                                |
|                       |                       |     |    |    |    |                        | Estado Civil:                                                                    | I.D.A.*:                                                                             |
| 20                    | 21                    | 22  | 23 | 24 | 25 | 26                     | Data de Nascimento:                                                              | I.D.A. sem D.S.**:                                                                   |
| 27                    | 28                    | 29  | 30 | 31 | 1  | 2                      | Sexo:                                                                            | "LD.A.: Indice de Desempenho Académico. / ""D.S.: Dispensa por Análise de Curriculo. |
| 3                     | 4                     | 5   | 6  | 7  | 8  | 9                      | Endereço                                                                         | Contato                                                                              |
|                       |                       |     |    |    |    |                        | Rua:                                                                             | Fone Residencial:                                                                    |
| Eventos Bairro:       |                       |     |    |    |    |                        | Bairro:                                                                          | Fone Celular:                                                                        |
| Lege                  | Legenda Co            |     |    |    |    |                        | Complemento:                                                                     | E-mail:                                                                              |
| F Feriado             |                       |     |    |    |    |                        | Cidade:                                                                          | E-mail Alternativo:                                                                  |
| PF Ponto Facultativo  |                       |     |    |    |    |                        | C.E.P.:                                                                          |                                                                                      |

#### Passo 2:

Na primeira coluna destacada, da esquerda para a direita, temos o código da disciplina; na segunda temos o nome da disciplina e na última temos as informações sobre a disciplina na seguinte ordem, faltas, carga horária, tipo de disciplina, nota e resultado.

| UFCONEt Inicio Consultar - Solicitar - |                                                        |                        |      |      |      |          |  |  |  |  |  |  |  |
|----------------------------------------|--------------------------------------------------------|------------------------|------|------|------|----------|--|--|--|--|--|--|--|
| Imprimir                               |                                                        | Mostrando 27 registros |      |      |      | egistros |  |  |  |  |  |  |  |
| 🚺 Hist                                 | C Histórico                                            |                        |      |      |      |          |  |  |  |  |  |  |  |
|                                        | Disciplina                                             | Faltas                 | C.H. | Tipo | Nota | Res.     |  |  |  |  |  |  |  |
| 2014/1                                 |                                                        |                        |      |      |      |          |  |  |  |  |  |  |  |
| 351658                                 | 06150002652 - DIREITO INTERNACIONAL PÚBLICO            | 0                      | 72   | OBR  |      | MA       |  |  |  |  |  |  |  |
| 370203                                 | 04000547 - ESTRATÉGIAS DE MARKETING INTERNACIONAL      | 4                      | 72   | OBR  |      | MA       |  |  |  |  |  |  |  |
| 351663                                 | 06150002679 - ORGANIZAÇÕES INTERNACIONAIS              | 8                      | 72   | OBR  |      | MA       |  |  |  |  |  |  |  |
| 351680                                 | 09000291 - POLÍTICA INTERNACIONAL DA AMÉRICA DO SUL    | 8                      | 72   | OBR  |      | MA       |  |  |  |  |  |  |  |
| 351669                                 | 09000293 - RELAÇÕES INTERNACIONAIS E MULTICULTURALISMO | 0                      | 72   | OBR  |      | MA       |  |  |  |  |  |  |  |
| 351674                                 | 04000567 - TEORIA MACRO-ECONÔMICA                      | 16                     | 72   | ELT  |      | MA       |  |  |  |  |  |  |  |
| 2013/2                                 |                                                        |                        |      |      |      |          |  |  |  |  |  |  |  |
| 833443                                 | 03000793 - CENÁRIOS GEOGRÁFICOS DO MUNDO               | 4                      | 72   | OBR  | 8.2  | AP       |  |  |  |  |  |  |  |
| 838554                                 | 06150002229 - DIREITO ADMINISTRATIVO I                 | 0                      | 72   | OBR  | 6.0  | AP       |  |  |  |  |  |  |  |
| 834623                                 | 06070006341 - HISTÓRIA DA ÁFRICA                       | 0                      | 72   | ELT  | 6.9  | AP       |  |  |  |  |  |  |  |
| 833001                                 | 09000290 - RELAÇÕES ECONÔMICAS INTERNACIONAIS          | 4                      | 72   | OBR  | 6.0  | APE      |  |  |  |  |  |  |  |
| 840895                                 | 06150002636 - TEORIA DAS RELAÇÕES INTERNACIONAIS II    | 0                      | 72   | OBR  | 6.5  | AP       |  |  |  |  |  |  |  |

Pronto você já tem em mãos todas as disciplinas cursadas e em andamento, bem como as informações básicas que correspondem a ela. LEGENDA: MA- Matriculado; AP- Aprovado; APE- Aprovado por Exame; RP- Reprovado; OBR- Obrigatória; ELT- Eletiva.

### Leia também:

- Dúvidas, Sugestões e Alterações Sobre SIGECAD-Acadêmico (<u>http://ajuda.ufgd.edu.br/artigo/237</u>) Como Acessar o SIGECAD Acadêmico (<u>http://ajuda.ufgd.edu.br/artigo/284</u>) Atestado de Matrícula (<u>http://ajuda.ufgd.edu.br/artigo/314</u>) Como Consultar o Plano de Ensino das Disciplinas Ativas (<u>http://ajuda.ufgd.edu.br/artigo/318</u>) •
- •
- •
- •